**How to Edit a Canva Template and Download Your Image -** *Facebook and Instagram Profile Picture* 

- 1. **Open the Canva Template** Choose the template you want to use from your Canva dashboard.
- 2. Upload Your Image Go to the *Uploads* section, then click *Upload Files* to add your image from your computer or device.
- 3. Add Your Image to the Template After the image uploads, click on it, then drag it to replace the existing photo on the template. The new image should automatically replace the old one.
- 4. **Download Your Image** Click on *Share* in the upper-right corner, then select *Download* from the dropdown menu.
- 5. **Download Only Your Edited Image** Under the *Select Pages* section, choose the specific page or image you edited to avoid downloading the entire design file.
- 6. **Ready to Use** Your image is now downloaded and ready to be shared on your social media platforms.

**How to Edit a Canva Template and Download Your Image -** *Image Overlays* (Square/Story)

- 1. **Open the Canva Template** Choose the template you want to use from your Canva dashboard.
- 2. **Remove the Existing Image** Click on the image in the left-hand corner of the template and delete it by pressing the *Delete* key or using the trash can icon.
- 3. Upload Your Image Go to the *Uploads* tab, then click *Upload Files* to add your image from your computer or device.
- 4. Add Your Image to the Template Once the image has uploaded, click on it and drag it into the template.
- 5. Set as Background Right-click on the image and select *Set as Image Background* to position it correctly and fit the template's design.
- 6. **Download Your Image** Click *Share* in the upper-right corner, then select *Download* from the dropdown menu.
- 7. **Download Only Your Edited Image** Under *Select Pages*, choose the specific page or image you edited to avoid downloading the entire design file.
- 8. **Ready to Use** Your image is now downloaded and ready to be used on your social media platforms.